## Instructions for clearing browser cache in Google Chrome

## 1. Open Chrome

2. Navigate to Settings here:

|  | 7                                        |             | ۵      | <b>8</b> :                  |
|--|------------------------------------------|-------------|--------|-----------------------------|
|  | New tab<br>New window<br>New incognito w | indow       | Ctrl+S | Ctrl+T<br>Ctrl+N<br>Shift+N |
|  | History<br>Downloads<br>Bookmarks        |             |        | ►<br>Ctrl+J                 |
|  | Zoom                                     | - 100       | )% +   | ::                          |
|  | Print<br>Cast<br>Find                    |             |        | Ctrl+P<br>Ctrl+F            |
|  | Edit                                     | Cut         | Сору   | Paste                       |
|  | Settings<br>Help                         |             |        | •                           |
|  | Exit                                     |             |        |                             |
|  | Managed by you                           | r organizat | ion    |                             |

3. Scroll all the way down and click on "Advanced" drop down menu. You will then be able to see the "Clear browsing data" option.

| Q Search settings                                                            |                          |         |  |  |  |
|------------------------------------------------------------------------------|--------------------------|---------|--|--|--|
| Show bookmarks bar                                                           |                          |         |  |  |  |
| Font size                                                                    | Medium (Recommended) 🛛 👻 |         |  |  |  |
| Customize fonts                                                              |                          | +       |  |  |  |
| Page zoom                                                                    | 100%                     | Ŧ       |  |  |  |
| earch engine                                                                 |                          |         |  |  |  |
| Search engine used in the address bar                                        | Web                      | Ŧ       |  |  |  |
| Search Secure Plus is controlling this setting                               |                          | Disable |  |  |  |
| Manage search engines                                                        |                          | Þ       |  |  |  |
| Default browser<br>Default browser<br>Make Google Chrome the default browser | Make                     | default |  |  |  |
| n startup                                                                    |                          |         |  |  |  |
| <ul> <li>Open the New Tab page</li> </ul>                                    |                          |         |  |  |  |
| O Continue where you left off                                                |                          |         |  |  |  |
| O Open a specific page or set of pages                                       |                          |         |  |  |  |
| Advanced 🗸                                                                   |                          |         |  |  |  |

| F | Privacy and security                                                                                                    |   |
|---|----------------------------------------------------------------------------------------------------|---|
|   | Sync and Google services<br>More settings that relate to privacy, security, and data collection                                   | • |
|   | Allow Chrome sign-in<br>By turning this off, you can sign in to Google sites like Gmail without signing in to Chrome              | - |
|   | Send a 'Do Not Track' request with your browsing traffic                                                                          |   |
|   | Allow sites to check if you have payment methods saved                                                                            | - |
|   | Preload pages for faster browsing and searching<br>Uses cookies to remember your preferences, even if you don't visit those pages | - |
|   | Manage certificates<br>Manage HTTPS/SSL certificates and settings                                                                 |   |
|   | Manage security keys<br>Reset security keys and create PINs                                                                       | • |
| 1 | Site Settings<br>Control what information websites can use and what content they can show you                                     | • |
|   | Clear browsing data<br>Clear history, cookies, cache, and more                                                                    | • |

4. Click on "Clear browsing data" and then click on the "Clear data" button.

| ds                | Clea | r brows                     | ing data                                       |                     |                             |
|-------------------|------|-----------------------------|------------------------------------------------|---------------------|-----------------------------|
| d G               |      |                             | Basic                                          |                     | Advanced                    |
| ttin              | Time | range                       | Last hour                                      | •                   |                             |
| iror<br>ig t      |      | Browsir<br>Clears I         | ng history<br>history and autocomp             | letions in the addr | ress bar.                   |
| Do                |      | Cookie:<br>Signs y          | s and other site data<br>ou out of most sites. |                     |                             |
| ;es<br>paç<br>oki |      | Cached<br>Frees u<br>visit. | images and files<br>pless than 199 MB. S       | ome sites may lo:   | ad more slowly on your next |
| ce<br>HT          |      |                             |                                                |                     |                             |
| ings              |      |                             |                                                |                     | Cancel Clear data           |

5. Restart your browser and try again.